## 電子証明書の登録方法(国税用)

新たに取得した電子証明書を電子申告で利用する場合は、国税庁受付システムへ電子証明書を登録する必要 があります。

・代理送信する会計事務所(税理士)は登録が必須です。
 代理送信の場合、顧問先の署名は省略できるため顧問先の利用者識別番号に対して、電子証明書を
 登録する必要はありません。
 ※顧問先の利用者識別番号に税理士の方の日税連の電子証明書を登録しないようご注意ください。
 ※ログイン時に入力した利用者識別番号が変更対象となります。

・電子証明書の登録は新規登録と更新を兼ねています。

<操作手順>

- ① 電子申告システム グループメニュー【01. 国税 準備処理】⇒『34.電子証明書登録・更新』を選択します。
- ② 国税庁受付システムへのログイン画面が表示されます。 会計事務所(税理士)の利用者識別番号と暗証番号を入力してOK をクリックします。

| 【国税】国税庁 受付システムへのログイン 📃 🔳 🔜                                                                                                    |                                                                           |  |  |  |
|----------------------------------------------------------------------------------------------------|---------------------------------------------------------------------------|--|--|--|
| 初めて事前登録をおこなう場合は、『電子申告・納税等に係る利用者識別番号等の通知書』<br>に記載されている「利用者識別番号」と「仮暗証番号」を入力し、ログインしてください。                                                                                                    | 参照 をクリックし、電子証明書を登録する税理士を選択<br>し、OK をクリックすると、「利用者識別番号」欄に選択                 |  |  |  |
| <会計事務所で顧問先の事前登録をおこなう場合><br>顧問先の「利用者識別番号」と「暗証番号」を入力してください。                                                                                                    | した税理士の利用者識別番号がセットされます。<br>手で入力する手間が省けて便利です。                               |  |  |  |
| ※「入力補助」ボタンをクリックすると、暗証番号を確認しながら入力できます。                                                                                                    |                                                                           |  |  |  |
| 税理士又は顧問先名: 税理士太郎                                                                                                    | ■ 利用者識別番号選択                                                               |  |  |  |
| 利用者識別番号: 0987 6543 2109 8766 参照<br>8世紀本史・***********                                                                                                    | ガイド登録                                                                     |  |  |  |
| ・     ・     ・     ・     ・     ・     ・     ・     ・     ・     ・     ・     ・     ・     ・     ・     ・     ・     ・     ・     ・     ・     ・     ・     ・     ・     ・     ・     ・     ・     ・     ・     ・     ・     ・     ・     ・     ・     ・     ・     ・     ・     ・     ・     ・     ・     ・     ・     ・     ・     ・     ・      ・      ・      ・      ・      ・      ・      ・      ・      ・      ・      ・      ・      ・      ・      ・      ・      ・      ・      ・      ・      ・      ・      ・      ・      ・      ・      ・      ・      ・      ・      ・      ・      ・      ・      ・      ・      ・      ・      ・      ・      ・      ・      ・      ・      ・      ・      ・      ・      ・      ・      ・      ・      ・      ・      ・      ・      ・      ・      ・      ・      ・      ・      ・      ・      ・      ・      ・      ・      ・      ・      ・      ・      ・      ・      ・      ・      ・      ・      ・      ・      ・      ・      ・      ・      ・      ・      ・      ・      ・      ・      ・      ・      ・      ・      ・      ・      ・      ・      ・      ・      ・      ・      ・      ・      ・      ・      ・      ・      ・      ・      ・      ・      ・      ・      ・      ・      ・      ・      ・      ・      ・      ・      ・      ・      ・      ・      ・      ・      ・      ・      ・      ・      ・      ・      ・      ・      ・      ・      ・      ・      ・      ・      ・       ・      ・      ・      ・      ・      ・       ・       ・       ・         ・ | 預問先No. 税理土又は預問先名 利用者識別番号<br>税理士太郎 0987654321098766<br>川崎 1284567890123456 |  |  |  |
| ОК <i>*</i> */дл                                                                                                    | 地方税<br>00001<br>サンプル株式会社<br>1234567890123456                              |  |  |  |
| <ul> <li>入力補助</li> <li>入力した暗証番号が***とならずに、</li> <li>暗証番号を確認したがら入力ができます</li> </ul>                                                                                                    | く         IIII         ト           OK         キャンセル           表示位置を初期値に戻す |  |  |  |

③ [国税 事前登録]の電子証明書登録・更新画面が表示されます。
 利用者識別番号はログインしている情報が表示されます。
 利用者名、住所又は所在地欄を入力し、所轄税務署名を 税務署選択 から選択します。
 入力及び選択が完了しましたら 電子証明書の指定 をクリックします。

| ○電子証明書 登録·更新 —— |                         |          |  |
|-----------------|-------------------------|----------|--|
| 利用者識別番号:        | <u>0987654321098766</u> | 電子証明書の指定 |  |
| 利用者名:           | <b>説理士太郎</b>            |          |  |
| 住所又は所在地:        | 東京都千代田区神田須田町            |          |  |
| 代表者名:           |                         |          |  |
| 所轄税務署名:         | 浦和 税                    | 務署選択     |  |

④ 会計事務所(税理士)の電子証明書を登録する場合は、日税連のICカードをICカードリーダライタにセットします。

⑤ ICカードをクリックし、認証局サービス名を選択し、[F3 次へ] をクリックします。

| 【国税】電子証明書指定            | "日税連 税理士用電子証明書(第四世代・第五世代)"を |
|------------------------|-----------------------------|
| 電子証明書の指定               | 選択します。                      |
|                        |                             |
| 認証局サービス名: 日祝連 祝理工用電    |                             |
| ⑥ [電子証明書の内容]が正しいか確認し、  | F10 開始 をクリックして、             |
| ICカードのパスワード(ユーザーPIN)を入 | カし、OK をクリックします。             |

|          | Windows セキュリティ    |                         |
|----------|-------------------|-------------------------|
| 電子証明書の内容 | Microsoft スマート カー | -ド プロバイダー               |
| 発行先:     | 暗証番号 (PIN) を人力    | ノてください。                 |
| 発行元:     |                   | 号 (PIN)<br>号 (PIN)<br>國 |
| 有効期間:    |                   | OK         キャンセル        |
|          |                   |                         |

- ⑦ [国税 事前登録]の電子証明書登録・更新画面に戻りますので、 F10 開始 をクリックし、 送信開始メッセージを はい とします。
- ⑧ 国税庁受付システムへ送信されるとメッセージボックスの「即時通知」が表示されます。 即時内容に"即時通知(電子証明書)"と表示され、受付日時が表示されましたら正常に送信されています。 確認が済みましたら即時通知画面は終了します。

| _ メッセージの選択<br>○受信通知 ⊙即時通知 |     |             |                     |                      |
|---------------------------|-----|-------------|---------------------|----------------------|
| 利用者識別番号                   | 利用者 | 即時内容        | XX 受付日時             | 受付番号                 |
| 1                         |     | 即時通知(電子証明書) | 2889/03/12 10:04:50 | 20090312100450098729 |
| 2                         |     | 即時通知        | 2889/02/27 17:09:21 | 20090227170921282219 |
| 3                         |     | 即時通知(電子証明書) | 2009/02/19 19:11:06 | 20090219191106883121 |

⑨ 電子証明書の登録が国税庁受付システムで受理されたかメッセージボックスで確認します。
 電子申告システム グループメニュー【01. 国税 準備処理】⇒『36.メッセージボックス』を選択し、
 会計事務所(税理士)の「利用者識別番号」と「暗証番号」を入力して OK をクリックします。
 「手続き名」に"電子証明書の登録"と表示されている受信通知の「受付結果」が"受付完了"と表示
 されていれば電子証明書の登録は完了です。

|   | - XWTZ | ومت | の選択  |         | - 絞り込み     |                |      |                     |                      |
|---|--------|-----|------|---------|------------|----------------|------|---------------------|----------------------|
|   | ۲      | 受信  | 前通知  | ○即時通知   | ্রিকার্য ০ | 選択中の顧問先        |      |                     |                      |
|   |        | 読   | 受付結果 | 利用者識別番号 | 利用者        | 手続き名           |      | 受付日時                | 受付番号                 |
|   | 1      | 既   | 受付完了 |         |            | 電子証明書の登録       | XX   | 2009/03/12 10:04:50 | 20090312100450098729 |
| Π | 2      | 既   | -    |         |            | 所得税、消費税及び地方消費税 | の確定甲 | : _                 | -                    |
|   | 3      | 既   |      |         |            | 電子証明書の登録       | XX   | 2008/04/22 15:28:37 | 20080422152837316428 |

以上で会計事務所(税理士)の電子証明書(国税)の登録処理は終了です。

## 電子証明書の登録方法(地方税用)

新たに取得した電子証明書を電子申告で利用する場合は、eLTAXへ電子証明書を登録する必要があります。

・ 代理送信する会計事務所(税理士)は登録が必須です。
 代理送信の場合、顧問先の署名は省略できるため顧問先の利用者IDに対して、電子証明書を登録する
 必要はありません。
 ※顧問先の利用者IDに税理士の方の日税連の電子証明書を登録しないようご注意ください。
 ※ログイン時に入力した利用者IDが変更対象となります。

・ 電子証明書の登録は新規登録と更新を兼ねています。

## <操作手順>

①電子申告システム グループメニュー【04. 地方税 準備処理】⇒『34. 電子証明書変更』をクリックします。

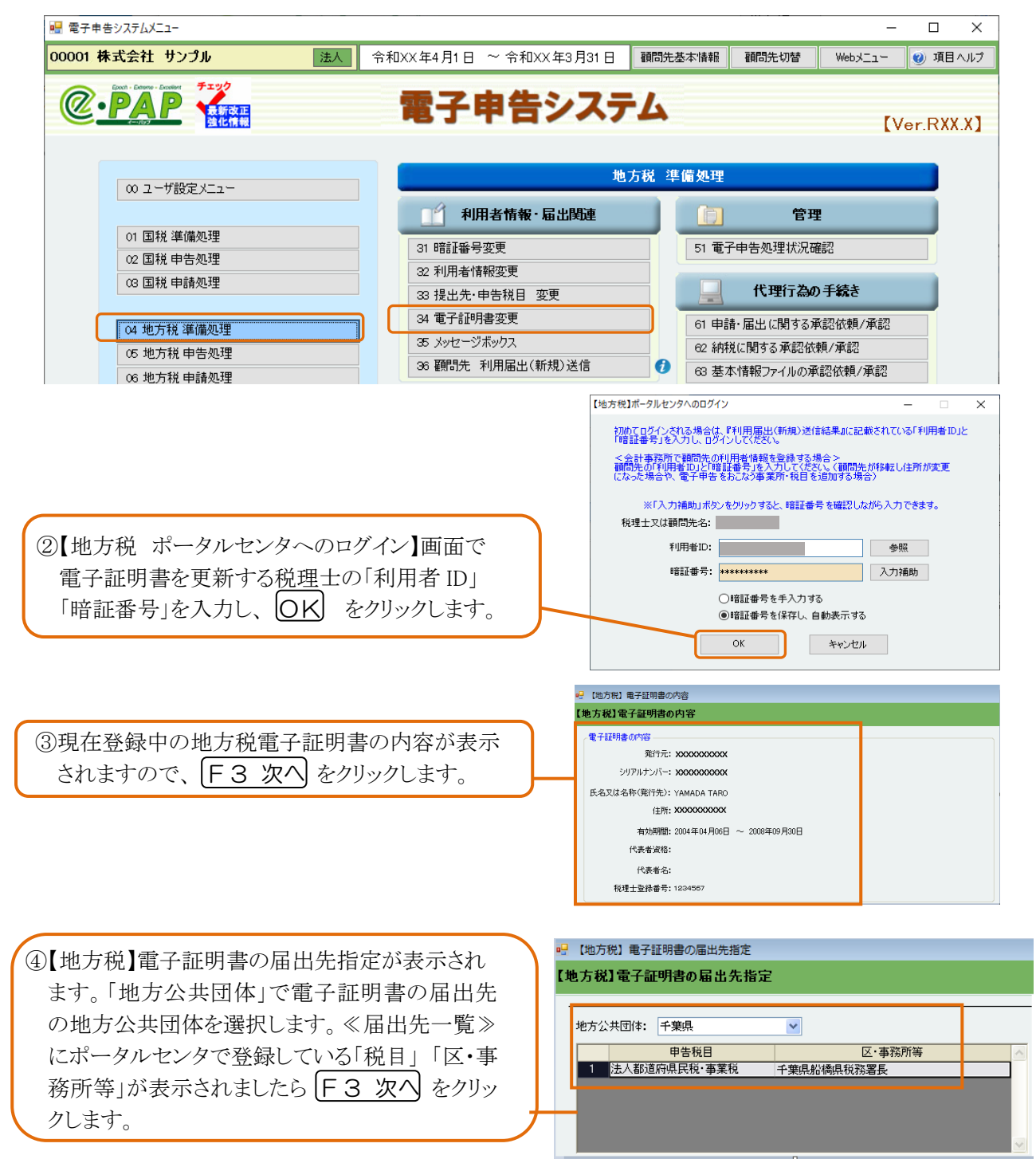

⑤ICカードをセットし、[ICカード]をクリックし、「認証局 電子証明書の指定 サービス名」を選択して [F3 次へ] をクリックしま ◎ICカード) す。第五世代(紫色)の電子証明書の場合は"日税 認証局サービス名: 日税連税理士用電子証明書(第四世代・第五世代) ▼ 連 税理士用電子証明書(第四世代·第五世代)" を選択します。 し方税]電子証明書の内 ⑥電子証明書の内容が表示されます。 雷子耶明忠而内 有効期間が新しい期限になっていることを確認し、 シリアルナンバー: xxxxxxxxxx 氏名又は名称(発行先): YAMADA TARO F10 開始 をクリックします。 住所: XXXXXXXXXXXXXX 有効期間: 2004年04月06日 ~ 2008年09月30日 代表者诸称: 代表者名: 税理士登録番号: 1234567 Windows セキュリティ ⑦セットしているICカードのパスワード(ユーザーPI Microsoft スマート カード プロバイダー 暗証番号 (PIN) を入力してください。 N)を入力し OK をクリックします。 暗証番号 (PIN) 暗証番号 (PIN) 詳細情報 OK キャンセル 地方税】メッセ・ 表示切替 ④納税者宛て 〇代連人宛て いセージの違訳 〇 受信:通知 - ④ 即時1通知 手続き名 利用電出・証明書差替 ⑧送信後、すぐにポータルセンタから即時通知が 届きます。正常に送信されたことを確認後、 MARNONのシーンパロ 送信された到用屋出データを受付けました。後日、発行元の担当 参から、国出内容についての確認をさせていただく場合がありま すのデーご了承ください。(MUD0041) F12 終了 をクリックし、「ログアウトします か?」ははいとします。利用者情報画面に戻 りましたら、「閉じる」をクリックして画面を終了し 「理論書師は、ボークルにどくがに後信書時に属使きず。「評論書類はよックモッジボックスに保護されます。 受任意明は、近年を単語す事由まで、受性振興に属す時期の最強振が何度が感受す。这位に必須能効の電子中由チータの「受信書加」は、表示の智 で、「新緑素でで、全種株すると全種取できます。感で個点がする資料がある場合は、「Fの」と行着、を提供し、「花台書き。そび商具、女社旅店、支援、 - 本事、ペートAPPでは、お知らビジッセージに応付されている「ジャ目客」で、計算制度を構成もデータ」の感覚的ないたいなません。 ます。 H ヘルブ P2 F3 14 F5 16 17 7"12"1- 18 37-6保存 19 5-6送信 F10 ■ 届出フォーム 😻 項目へルプ 即時通知が届いてしばらくすると受信通知が届き 表示切替 ④納税者宛て 〇代理人宛て O POLASBOD ます。 
 利用者
 手続き名

 利用届出・証明書書替

 受付目時 受付参号 水セージ発行日時 2008/06/11 16/33 11-2008-77/01736 2008/06/11 16/33 電子申告システム グループメニュー【04. 地方 税 準備処理】⇒『35.メッセージボックス』を開 き、受信通知を確認してください。 を受付けました。後日、発行元の根当 の確認をさせていただく場合がありま (MURDMA1) 受付日時 12006/06/11 16:33 49 ※「送信された利用届出データを受付けました。 後日、発行元の担当者から、届出内容につい

て確認をさせていただく場合がありますので、 ご了承ください。」と表示されていれば正常に 受け付けられたことになります。

## ※「**即時通知」**は地方税ポータルセンタに送信した情報が届いたことを通知するものです。 更新処理が正しく受け付けられているかどうかについては、メッセージボックスの画面で「**受信通知」**を 確認してください。

11 ~11 12

「御時書加は、ポイクル化シングに近便連訳に最考えず」(部時書加はシッケーンデックスに改革されます。 「使用通知は、近後で後年中のディング構成者」「電子が開着直接結構」の意志す。当代した朝鮮永の電子中のデータの1受情違約1は、「表示明闇 で、「朝鮮書取で、を発展すると複雑なできます。強く間面する資料がある場合は、「する、当然で書」を発展し、すなた書き、公開書」を供服します。 「美景 電、今日本のでは、自然日本ジェンジェンジェンジョンであっている「ジャーク」「新規模の批判権日子・つうの意味で起こからたなすません。

17 71/12'2- 18 再受信 19 前隊 F10

15 送付書 16

以上で会計事務所(税理士)の電子証明書(地方税)の登録処理は終了です。